## MELIÃ PIO

# Découvrez le portail Meliá PRO pour les agences de voyages

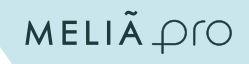

Le **nouveau portail Meliá PRO** pour agences de voyages est l'outil créé pour faciliter le travail quotidien des **agents**, être plus **compétitifs** et renforcer leur **fidélité** et leur connaissance de nos établissements.

Sur notre site Internet, les agents de voyages peuvent effectuer des réservations pour leurs clients (tarifs publics, promotions et tarifs négociés). De plus, nous mettons à leur disposition nos tarifs spéciaux pour agents de voyages via le programme de fidélité MeliáRewards.

## COMMENT PUIS-JE M'INSCRIRE ?

## **STEP 1** INSCRIPTION

La **première étape** pour inscrire l'agence. Ensuite, nous vous offrons la possibilité de créer la carte de fidélité **Meliá**Rewards pour avoir accès aux tarifs des agences de voyages et recevoir des **points pour vos réservations**. MELIÃ Pro

## Créez votre compte Meliá PRO

Vous avez déjà un compte ? Se connecter

#### Je suis membre MeliáRewards

Si vous êtes déjà membre, identifiez-vous et les points que vous gagnez en tant que professionnel seront directement accumulés sur votre compte personnel MelláRewards.

#### Je ne suis pas membre MeliáRewards

Si vous n'êtes pas encore membre MeliáRewards, continuez en tant qu'invité.

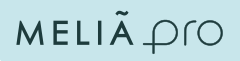

## **STEP 2** AJOUTER DES AGENTS

Le **directeur/responsable** de l'agence peut mettre à jour les données de l'agence et ajouter le reste des agents dans la section **« MON PROFIL »**.

#### Gérer les agents

Q Rechercher

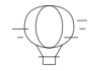

#### Vous n'avez aucun profil ajouté

Invitez votre équipe à s'inscrire sur Meliá PRO et ajoutez à votre organisation.

Inviter

## **|STEP 3|** PREMIÈRE RÉSERVATION

Une fois connecté, sur l'onglet « **ACCUEIL** », nous verrons le moteur de recherche des réservations. Les agences pourront réserver des **tarifs négociés** ou des **programmes de réductions** Corporate, en utilisant le **code web** des entreprises qu'elles gèrent.

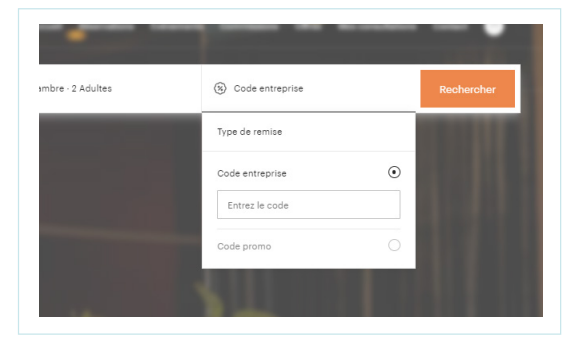

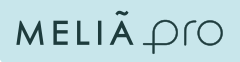

### **| STEP 4 | CALENDRIER**

Pour faciliter le travail de l'agent, nous avons créé un **calendrier/agenda** avec des réservations sous 7 jours.

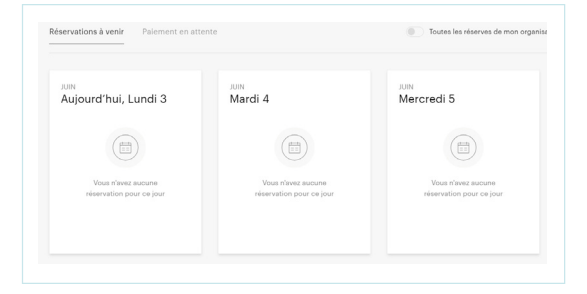

## STEP 5 RECHERCHE D'HÔTEL/VILLE

Les recherches peuvent être **effectuées par ville ou par hôtel**. Par défaut, les tarifs **Meliá**Rewards sont affichés (et le client peut s'inscrire sur **Meliá**Rewards pendant le processus de réservation). Décocher le bouton « VOIR LES TARIFS **MELIÁ**REWARDS » et le prix standard s'affichera.

Après avoir sélectionné le type de prix, selon que le client est **Meliá**Rewards ou non, les régimes disponibles et les tarifs pour chacun d'eux apparaîtront. La politique et les conditions d'annulation s'afficheront aussi.

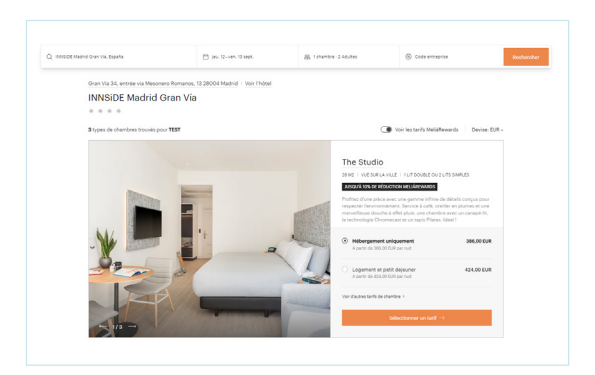

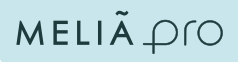

## STEP 6 PRIX NET

Comme **NOUVEAUTÉ**, dans le récapitulatif de la réservation, nous indiquons le **MONTANT NET**.

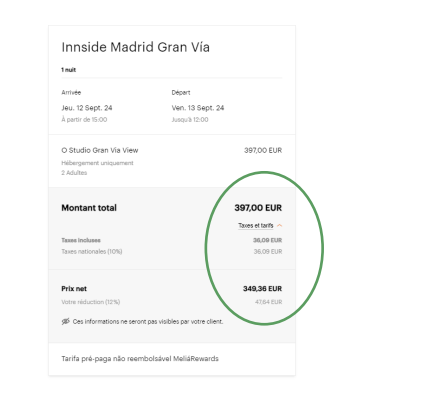

## **STEP7** ÉTAT DE LA RÉSERVATION

L'agent pourra voir l'état des réservations des clients.

**NOUVEAUTÉ!** Par défaut, **les réservations gérées** par chaque agent apparaissent. Il existe également la possibilité de visualiser toutes les **réservations de l'organisation** en cliquant sur ce bouton.

Consultez toutes vos réservations (« **PROCHAINES RÉSERVATIONS** ») ou uniquement celles en attente de paiement avec la carte bancaire de l'agence (« **PAIEMENT EN ATTENTE** »).

Une fois la réservation localisée, **l'agent** peut voir **tous ses détails**.

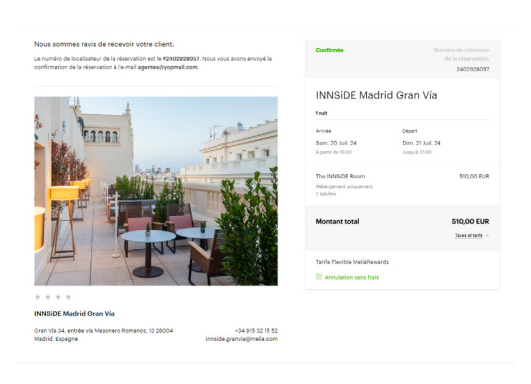

## MELIÃPIO

TRAVEL AGENTS

# Meliá PRO almeilleure façon de travailler

GRAN MELIÁ

The MELLÂ COLLECTION ME PAI

24

MELIÃ HOTELS & RESORTS

zel

INNSIDE

SOL

AFFILIATED

ED

R E WARDS

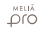